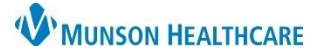

### Cerner PowerChart Ambulatory EDUCATION

**Summary:** Colon Cancer Screening is now recommended for all patients ages 45 - 75 and will display on the Recommendations Component within the Ambulatory Workflow. To satisfy requirements to meet quality measures for colon cancer screening, one of the following needs to be completed within the Recommendations Component:

- Fecal Occult Blood POC or Fecal Immunochemical Test (FIT) POC ordered
- Cologuard Transcribed Result entered
- Colonoscopy
- Colectomy documented or exclusions to Colon Cancer Screening documented

### Fecal Occult Blood or FIT POC Order

### **Provider or Clinical Staff:**

- Navigate to the Colon Cancer Screening within the Recommendations Component on the Ambulatory Workflow.
- 2. Click Orders.
- 3. Select the appropriate Order.
- On the Ordering Physician screen, choose Order, enter the ordering provider's name, and select Cosign Required as the communication type. Click OK.
- 5. Click the Orders for Signature icon.
- Associate the diagnosis Z12.11 Colon cancer screening to the order and click Sign.
- 7. The Colon Cancer Screening will now be available in the Not Due/Historical tab of the Recommendations Component.

Once the patient returns a completed Fecal Occult Blood Test or FIT test, complete the following steps. (If results are received by other means, proceed to next section below).

### Office Staff:

- 1. Schedule the patient for a Nurse Visit.
- 2. Check patient in for the Nurse Visit.
- 3. Deliver the returned fecal occult blood/FIT card to the appropriate clinical staff.

### **Clinical Staff:**

Clinical staff receives the fecal occult blood/FIT card and documents the results.

- 1. Locate the patient on the Nurse Visit Schedule in the Ambulatory Organizer.
- 2. Open the patient's chart and navigate to Order Profile on the Ambulatory Workflow. Click on **Order Profile** to access orders.
- 3. Right-click on the **POC order** and select **Activate**.
- 4. Navigate to the patient's Task List and click on the **Stool Studies POC Task**.

|    |                     |   |                     |               |                   |               |              |                 | Fe<br>PC | cal Occult Blood<br>DC |    |           | 10/18 | /19, F | utur  |
|----|---------------------|---|---------------------|---------------|-------------------|---------------|--------------|-----------------|----------|------------------------|----|-----------|-------|--------|-------|
| Me | Menu +              | ſ | Office/Clinic Task  | Nurse Collect | Referrals         |               | Double c     | lick on Task    |          |                        | Ri | ght Click | 6     | 3      | dify  |
| ä  | Ambulatory Workflow |   | Task retrieval comp | leted         |                   |               | to open      | PowerForm       |          |                        |    |           |       | Sus    | pend  |
|    | Task List 🛁         |   | Scheduled           | Date and Time | Task Description  | Orde Details  |              |                 |          |                        |    |           |       | Act    | ivate |
|    |                     | l | 10/18/201           | 9 10:15       | Stool Studies POO | 10/18/19 10:1 | 5:00, Dx Col | on cancer scree | ning     |                        |    |           |       |        |       |

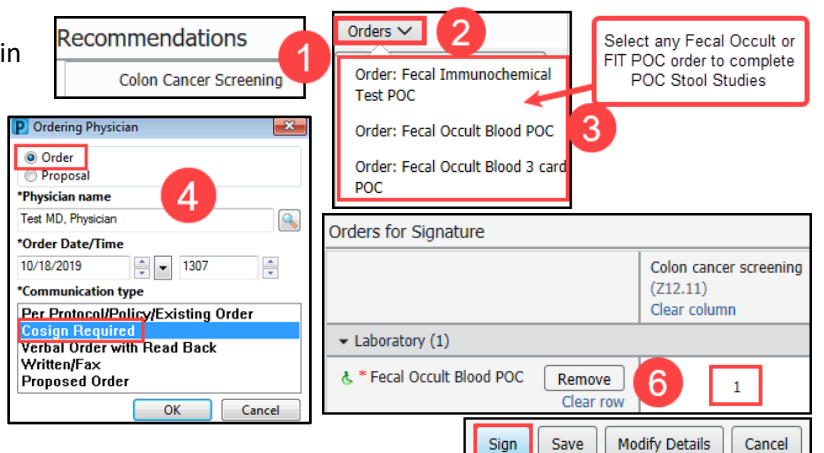

Ambulatory Workflow

Status

- 1 🕘 🛑 🏠

Details

Ambulatory Summary - Pri

Order Profile (2)

者 🐚 | 📥 🐘 | 🔍 🔍 | 100%

Ambulatory Nursing Workfl.

Code Status - AMD

Order Profile (2)

🕅 Order Name

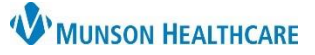

Cerner PowerChart Ambulatory EDUCATION

- 5. Change the Performed on date and time to the date and time the test was performed.
- 6. Document the test results on the POC Stool Studies PowerForm.
- 7. **Sign** the PowerForm by clicking on the green check.
- 8. This will complete the task and drop a charge.
- Send the Provider a message with Subject: Results notification. Include the stool study results in the body of the message.

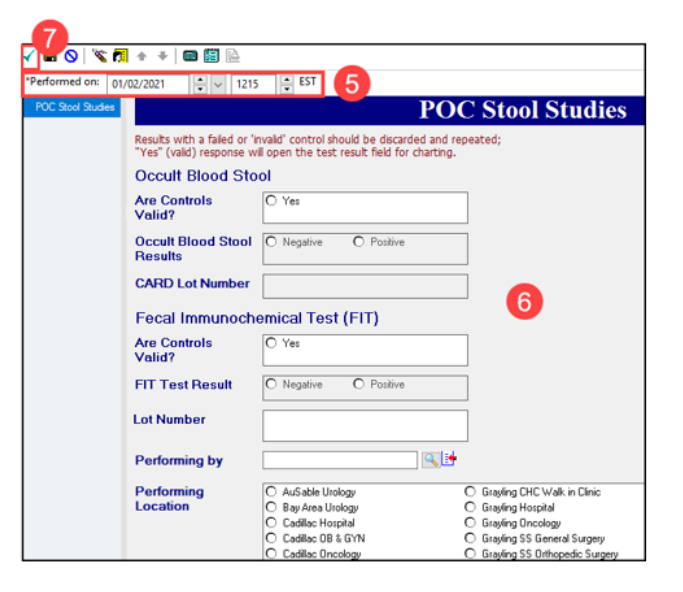

If results are received by other means and the patient is not returning the card:

- 1. Select Colon Cancer Screening from the Recommendations Component.
- Click Actions and select Powerform: Occult Blood Stool Done Elsewhere.
- 3. The Quality Measures PowerForm will open for charting.
- 4. Click the Health Maintenance band.
- 5. Select **Yes** for Occult Blood Stool Done Elsewhere.
- 6. Change the **Performed on date and time** to the date and time the test was performed.
- 7. Complete and sign the form by clicking the green check.

|                          | Recomm                       | nendations      |            |       | Actions | × 🥂                     | Remove |   |
|--------------------------|------------------------------|-----------------|------------|-------|---------|-------------------------|--------|---|
| Stool                    | Recommendation               |                 | 1 🛛        | Due   |         | Powerform: Occult Blood |        |   |
|                          | Colon Ca                     | ancer Screening | Вт         | oday  | St      | ool Done Elsewher       | re     |   |
|                          |                              |                 |            |       |         |                         |        |   |
| Diabetes Foot            | t and Eye Exa                | Health M        | ainte      | nance |         |                         | 5      |   |
| Depression Fo            | ollow-Up Plan                | nearth M        | annee      | nance |         |                         |        |   |
| Body Mass Index Follow-U |                              | Flexible        | Flexible O |       | Occu    | ult Blood Stool         | Yes    | l |
| Physical Activ           | Physical Activity Counseling |                 | ere        |       | Done    | Elsewhere               |        | 4 |
| Quality Measu            | ure Exclusions               |                 |            |       |         |                         |        |   |
| Health Mainte            | nance                        | 4               |            |       |         |                         |        |   |

### Provider:

1. Review the stool study result from the staff member's message and determine follow up and plan.

### **Cologuard Order**

### **Provider or Clinical Staff:**

- 1. Navigate to Colon Cancer Screening Recommendation on the Ambulatory Workflow.
- 2. Click Orders.
- 3. Select Order: Cologuard.

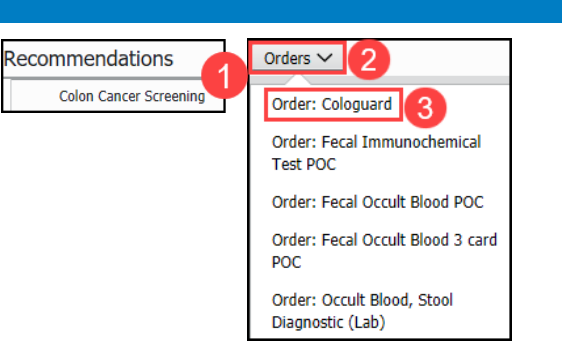

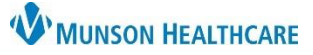

X

Cancel

# Colon Cancer Screening Workflow for Providers, Care Team Members

Cerner PowerChart Ambulatory EDUCATION

- 4. On the Ordering Physician screen, choose Order, enter the ordering provider's name, and select **Cosign Required** as the communication type. Click OK.
- 5. Click the Orders for Signature icon.
- Associate the appropriate diagnosis, use either Z12.11 Colon cancer screening or Z12.12 Screening for rectal cancer.
- 7. Click Sign.

### **Ambulatory Referral for Screening Colonoscopy**

To place an Ambulatory Referral for Screening Colonoscopy:

- 1. Navigate to the Recommendations component.
- 2. Click on the Colon Cancer Screening recommendation.
- 3. Click the Actions drop-down.
- 4. Select Order:

Ambulatory Referral for Screening Colonoscopy.

| 1 | Recommendations                | Actions V 3 |                                                           |
|---|--------------------------------|-------------|-----------------------------------------------------------|
|   | Communication Preference: Edit |             | Procedure: Colonoscopy                                    |
|   | Recommendation                 | Orders      |                                                           |
|   | Adult Health Maintenance Exam  |             | 4 Order: Ambulatory Referral<br>for Screening Colonoscopy |
| 2 | Colon Cancer Screening         | 🗅 Orders 🗸  |                                                           |
|   | Depression Screening           | 🗅 Orders 🗸  |                                                           |
|   |                                |             |                                                           |

An additional option is available to order an Ambulatory Referral for Screening Colonoscopy:

- 1. Navigate to the Clinical Staff Orders workflow.
- 2. Select the Ambulatory Referral for Screening Colonoscopy.

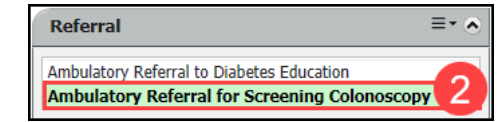

- 3. Navigate to Orders in the Menu.
- 4. Enter new order as a Proposed Order.
- Select the Details tab and the dropdown arrow to select the appropriate Medical Service.
- 6. Add additional details as needed.
- 7. Select the Diagnosis tab and add the appropriate diagnosis.
- 8. Select Sign.

| ~ ~ ~                                                                           |                                                             |                                                                                                    |                       |                |                                                                       |  |  |
|---------------------------------------------------------------------------------|-------------------------------------------------------------|----------------------------------------------------------------------------------------------------|-----------------------|----------------|-----------------------------------------------------------------------|--|--|
| D \$ 🤊                                                                          | B) 77                                                       | Order Name                                                                                         | Status                | Start          | Details                                                               |  |  |
| Munson Family Pr                                                                | actice Cen                                                  | ter FIN:AC0057156490                                                                               | Admit: 5/             | 2/2023 12:00 / | IM EDT                                                                |  |  |
| Consults/Referra                                                                | s                                                           |                                                                                                    |                       |                |                                                                       |  |  |
|                                                                                 | ይ ¥ @                                                       | Ambulatory Referral for<br>Screening Colonoscopy                                                   | New Order<br>Proposal |                | Medical Service: Colon and Rectal Surgery, Reason: Screening Colonosc |  |  |
| Details for Ambulatory Referral for Screening Colonoscopy                       |                                                             |                                                                                                    |                       |                |                                                                       |  |  |
| All states                                                                      |                                                             |                                                                                                    |                       |                |                                                                       |  |  |
| Details 🤃 Ord                                                                   | er Commer                                                   | nts 🛛 🙀 🔀 Diagnoses                                                                                |                       |                |                                                                       |  |  |
| Details 🔢 Ord                                                                   | er Commer                                                   | nts 🕼 🐼 Diagnoses                                                                                  | ~                     |                | Referral Reason: Screening Colonoscopy                                |  |  |
| Details 📴 Ord                                                                   | er Commer<br>Colon an<br>Colon an                           | nts [ 💮 🗙 Diagnoses<br>nd Rectal Surgery<br>d Rectal Surgery                                       | ~                     |                | Referral Reason: Screening Colonoscopy                                |  |  |
| Details III Ord *Medical Service Treatment To Date:                             | er Commer<br>Colon an<br>Colon an<br>Gastroen               | nts 💽 🗙 Diagnoses<br>Id Rectal Surgery<br>Id Rectal Surgery<br>terology                            | ·                     |                | Referral Reason: Screening Colonoscopy                                |  |  |
| Details     Details     Details     Ord     *Medical Service Treatment To Date: | Colon an<br>Colon an<br>Gastroen<br>General S               | Id Rectal Surgery<br>Id Rectal Surgery<br>Id Rectal Surgery<br>terology<br>Surgery                 | ~<br>5                |                | Referral Reason: Screening Colonoscopy Referral Type:                 |  |  |
| Details     Image: Ord       *Medical Service       Treatment To Date:          | er Commer<br>Colon an<br>Gastroen<br>General S<br>Other - S | A Rectal Surgery<br>d Rectal Surgery<br>d Rectal Surgery<br>terology<br>surgery<br>ee Instructions | -<br>5                |                | Referral Reason: Screening Colonoscopy Referral Type:                 |  |  |

| Details fo                                               | Ambulatory        | Heierral for Screening Color | noscopy |  |
|----------------------------------------------------------|-------------------|------------------------------|---------|--|
| ⇒ ∆dd                                                    |                   |                              |         |  |
|                                                          | Available Diagno: | ses                          |         |  |
| I Olon cancer screening (Z12.11) Pending: Future visit ✓ |                   |                              |         |  |

| Orders for Signature              |                                                    |                                                      |                                    |
|-----------------------------------|----------------------------------------------------|------------------------------------------------------|------------------------------------|
| ✓ Laboratory (1)                  | Colon cancer screening<br>(Z12.11)<br>Clear column | Screening for rectal can<br>(Z12.12)<br>Clear column | Headache<br>(R51)<br>Associate wit |
| & * Cologuard Remove<br>Clear row | 1 6                                                | 2                                                    |                                    |

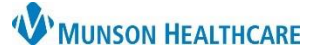

Cerner PowerChart Ambulatory EDUCATION

| Faxing   | <b>Cologuard Order Requisition</b>                                                                                                    |                                                                                                    |                                     |                                                                                                    |
|----------|----------------------------------------------------------------------------------------------------|----------------------------------------------------------------------------------------------------|-------------------------------------|----------------------------------------------------------------------------------------------------|
| 1.       | Click Medical Record Request or                                                                                                    | the top tool bar.                                                                                                    |                                     | -                                                                                                    |
| 2.       | Select the Template: AMB CP Sc                                                                                                    | heduling Comprehensive.                                                                                                    | Medical Record Request              | <b>&amp;</b>                                                                                                    |
| 3.       | Click the Sections tab.                                                                                                    |                                                                                                    |                                     |                                                                                                    |
| 4.       | Check the boxes:                                                                                                    | Event Status                                                                                                    | Template                            | Purpose                                                                                                    |
| ä        | a. CST – Insurance                                                                                                    | All results                                                                                                    | AMB CP Scheduling Comprehensive 🗸 🗸 | Further Medical Care                                                                                             |
| 5.<br>6. | information masked SSN.<br>b. DIAG – Diagnosis.<br>c. ORD – AMB Ambulatory<br>Procedures.<br>Enter <b>Exact Sciences</b> in the<br>Destination.<br>Enter your name in<br>Requester | Date Range From: To: Very freex O Clinical Range O Posting Range Related Providers Sections O CST - Insurance Information masked SSN DIAG - Diagnosis O CM - AMB Measurements O C Response Very Heters |                                     | Request for patient  Proper authorization received?  Destination Exact Sciences Requester Staff name  Comment  7 |
| 7.       | Add any pertinent comments.                                                                                                    | ORD - AMB Ambulatory Procedures                                                                                                    |                                     | Device                                                                                                    |
| 8.       | Select the Device                                                                                                    |                                                                                                    | Select all Clear all                | FxCologuard v 8                                                                                                  |
|          | FxCologaurd.                                                                                                    |                                                                                                    |                                     |                                                                                                    |
| 9.       | Click OK.                                                                                                    |                                                                                                    | Preview 10                          | Send                                                                                                    |
| 10.      | Click Send.                                                                                                    |                                                                                                    |                                     |                                                                                                    |

**Note**: For steps on adding Device Favorites, see Fax Speed Dial Set Up.

### **Completing Cologuard Transcribed Result**

When Cologuard Result is received:

### Practice designated staff:

- 1. Select Colon Cancer Screening from Recommendations.
- 2. Click Actions.
- 3. Click Powerform: Cologuard Result Reviewed.
- 4. This will open the PowerForm: POC Cologuard Transcribed Result.
  - a. Change the **Performed on date and time** to the date and time the test was performed.
  - b. Document the Cologuard Result.
  - c. Click the green check to sign.
- Colon Cancer Screening will now be available in the Not Due/Historical tab.

| Recomm          | endations                     | Acti           |                 | lify    |
|-----------------|-------------------------------|----------------|-----------------|---------|
| Recomme         | ndation                       |                | Powerform: Co   | loguard |
| Colon Can       | cer Screening                 |                | Result Reviewe  | ed      |
|                 | <mark>71</mark> + +   🖿 🕅     |                |                 |         |
| *Performed on:  | 11/11/2020                    | 1002           | EST a           |         |
| POC Cologuard T | POC Colog                     | guard Tr       | anscribed       | Result  |
|                 | Transcribed<br>Cologuard Resi | O Negat<br>ult | tive O Positive | b       |

| Recommendations       |                  |  |  |  |  |
|-----------------------|------------------|--|--|--|--|
| Pending               | Not Due 5 orical |  |  |  |  |
| Recommendation        | Due              |  |  |  |  |
| Colon Cancer Screenin | ng 🗋 In 9 years  |  |  |  |  |

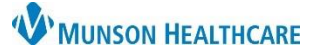

### Cerner PowerChart Ambulatory EDUCATION

Save

Procedure

Colonoscopy

\* Timoframo

Recorded for

At/On 🗸 Date

06 / 29 / 2023 🏥

Matthews, Christina T

el

Colon Cancer Screening

### **Colonoscopy Documentation**

When a Colonoscopy result is received:

Update Procedure Histories from Recommendations:

- 1. Select **Colon Cancer Screening** from the Recommendations Component.
- 2. Click Actions.
- 3. Select Procedure: Colonoscopy.
- 4. Change the date to ensure the correct date.
- 5. Clear the name from the Recorded for field by clicking on the **X**.
- 6. Update the **Recorded for** to the user. If unknown, this field may be left blank, and the current user will be saved.
- 7. Click Save.
- 8. Colon Cancer Screening will now be available in the **Not Due/Historical** tab within the **Recommendations** Component.
- 9. The documented Colonoscopy will now show in the Procedure Histories.

| Procedure                          | Surgeon                  | Date         |
|------------------------------------|--------------------------|--------------|
| <ul> <li>Procedures (1)</li> </ul> | 9                        |              |
| Colonoscopy                        | Cvitkovich MD, Garrick R | JUN 14, 2023 |

Colon Cancer Scree

If no user is selected, the current user will be saved

XQ

### **Changing Colon Cancer Screening Recurrence**

If the frequency of Colon Cancer Screening Recommendation Recurrence requires a different frequency interval:

- 1. Select Colon Cancer Screening from the Recommendations Component.
- 2. Click Modify.
- 3. Update the **Recurrence** to the appropriate frequency.
- 4. Select the Reason: Patient Risk Factors.
- 5. Save the changes.
  - a. If there is a question regarding the frequency, contact the provider to determine the frequency.

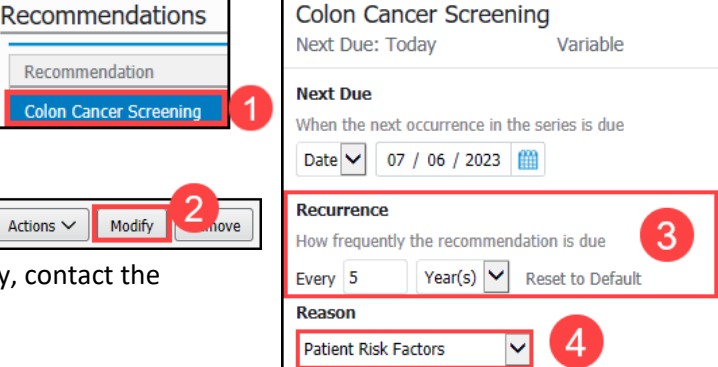

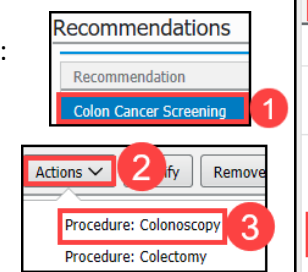

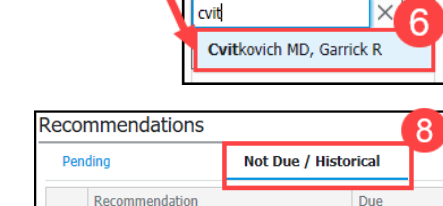

5

Recorded for

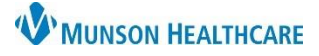

### Cerner PowerChart Ambulatory EDUCATION

### **Exclusions to Colon Cancer Screening**

Exclusions to colon cancer screening include a history of malignant neoplasm of large intestine or a history of malignant neoplasm of rectum, rectosigmoid junction and anus. These exclusions must be documented along with the colectomy procedure.

Problem List

Priority

4 🗸

When a Colectomy Result is received: Add the exclusion to the Problem List:

Add the exclusion to the Problem List:

- Navigate to the **Problem List** on the Ambulatory Workflow.
- 2. Review the Problem List to determine if one of the following exclusions is listed as a Problem. If so, select **This Visit**.

Problem Name

History of malignant neoplasm of large intestine

 If the Problem is not on the Problem List, search for and select the appropriate problem: History of malignant neoplasm

| Problem List                        |                              | 3                                                |
|-------------------------------------|------------------------------|--------------------------------------------------|
| Classification Medical and Patier V | Add as This Visit and Chro 🗸 | History of malignant neoplasm of large intestine |
|                                     | History of n                 | nalignant neoplasm of large intestine (Z85.038)  |

Code

Z85.038 (ICD-10-CM)

of large intestine (Z85.038) or History of malignant neoplasm of rectum, rectosigmoid junction and anus (Z85.048). Select Add as This Visit and Chronic.

• Clinical staff may add the diagnosis code initially if known. Providers are responsible to add the diagnosis code to subsequent annual visits.

Recommend

Recommendation

Colon Cancer

• If clinical staff is uncertain of the correct diagnosis to add, check with the provider.

### **Update Procedure Histories from Recommendations:**

- 1. Select Colon Cancer Screening from the Recommendations Component.
- 2. Click Actions.
- 3. Select Procedure: Colectomy.
- 4. Enter the complete date of the procedure.
- 5. Remove the name from the Physician field by clicking on the **X**.
- Update the Physician to the performing provider (if known) and any additional information available. If unknown, this field may be left blank.
- 7. Click Save.
- 8. Colon Cancer Screening will now be removed from Recommendations and Colectomy will be added to Procedure Histories.

| ations        | Actions ~                                                        | 2 fy Remove                                                    |
|---------------|------------------------------------------------------------------|----------------------------------------------------------------|
| n<br>rreening | Proce<br>Proce                                                   | dure: Colonoscopy<br>dure: Colectomy                           |
| iy .          | Save 7 el<br>Colon Cancer Sc<br>Due: DEC 14, 2025 (<br>Procedure | reening<br>4 years) Every 5 Year(s)                            |
| ons           | Colectomy * Timeframe At/On  Date 02 / 02 / 2021                 | 4                                                              |
|               | Physician<br>MORTON, BRI 5 N<br>Location                         | u<br>X<br>Q                                                    |
|               | Comment<br>Enter comment here                                    | Physician       Test       6       X       Test , EMR Sunquest |
|               |                                                                  | Test MD, Physician                                             |